# Step-by-Step Installation Instruction

- Install NV1Q Rotator Control Program. During the installation of the PC software a folder will be added onto the desktop. This folder contains all the support documentation to setup and operate the NV1Q Rotator system as well as the Arduino software.
- If you do not choose the hardware option to interface with the DXLab logging software, download and install VSPE (Virtual Serial Port Emulator) from <u>www.eterlogic.com</u> Launch VSPE

Click on [Devise | Create] select [Pair] (choose your COM ports; e.g. COM20 & COM21)

| ile View Language Emulation Device He | h      |        |   |
|---------------------------------------|--------|--------|---|
| 🖻 🖬 下 = 🎠 🦌 🇞                         | < 🌆 🚯  |        |   |
|                                       |        |        | _ |
| Title                                 | Device | Status |   |

Figure 1 - VSPE, setup example.

- 3) Download Arduino IDE from the Arduino website: <u>https://www.arduino.cc/en/Main/Software</u> Install Arduino IDE on your computer.
  - Connect USB cable to Arduino
  - Select Arduino COM port (Check in Windows 'Devices Manager' which port has been assigned to the Arduino.)
  - Load the Arduino Software located in folder: 'NV1Q\_Rotator\_Control'.

<u>Note:</u> When you install the Arduino IDE, it also installs the required USB driver. If you are using an Arduino clone you might have to install a new driver. The driver "CH341SER" that you can find in this folder will most likely work.

- 4) Launch the Program (Program will create three new INI-files. Ignore rotator error messages)
- 5) Start with setting up and customizing the Rotator Control System.
- 6) [Azimuth], select Show, Hide, or Lock. ('Lock' de-activates the mouse over the map display.)
- 7) [SW Buttons], select Show or Hide. (*This is for the relay buttons.*)
  - SW1 to SW6 are interactive.
  - SW7 and SW8 are independent ON/OFF switches.

**Note:** If you are being asked in your logging software to choose your 'Rotator' you have to select **"YAESU"** even if you are using a different brand.

# Setup Instruction

## [Setup | ComPort]

| 1,010         |                                                 | ×                                              |
|---------------|-------------------------------------------------|------------------------------------------------|
| Port          |                                                 |                                                |
| 7             | ~                                               |                                                |
| Serial Port   |                                                 |                                                |
| ual Serial Po | ort                                             |                                                |
| 120           |                                                 |                                                |
|               | I Port<br>7<br>I Serial Port<br>Jal Serial Port | I Port 7 V I Serial Port Jal Serial Port 120 V |

[Arduino Serial Port] (*Same port as used for loading Arduino software*) <u>Note:</u> If there is a problem with connecting to the COM port, close the 'NV1Q Rotator' program and start it again.

[DXLap Virtual Serial Port] Mark the 'Check Box' if you are using VSPE and select the port that you have assigned in VSPE.

# [Setup | Rotator]

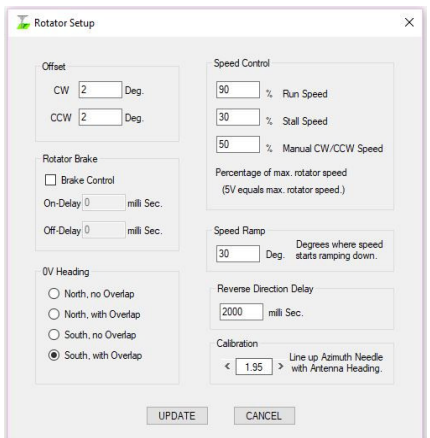

#### [Calibration]

Turn your antenna north to  $0^{\circ}$  if you use  $180^{\circ}$  as 0-position or south to  $180^{\circ}$  if you use  $0^{\circ}$  as 0-position. 0-position is where the rotator feedback is 0V.

Increase (>) or decrease (<) the value to calibrate the displayed azimuth reading to the physical direction of the antenna.

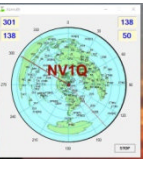

## [Offset]

The Offset is to compensate for any coasting after the rotator stops.

## [0V Heading]

Select whether your rotator uses 0° or 180° as 0-position. (0V) (Default Setting is 180° with overlap)

## [Rotator Brake]

Make a check mark here if your rotator requires manual break control. Set your 'On-Delay' and 'Off-delay'

## [Speed Control]

All the speed settings will be in percentage of your maximum rotator speed.

Run Speed – Rotator speed when turning to a pre-select position.

Stall Speed –The speed where the rotator decreases to a very low value before stopping completely. Manual Speed – Rotator speed when using the manual push-buttons.

#### [Speed Ramp]

Number of degrees where the rotator starts reducing run speed and ramps down to stall speed.

## [Reverse Direction Delay]

Time delay, where rotator will stop when set to go in reverse direction while in motion.

# **Azimuth Display**

The default location is centered on grid square "FN32".

The following steps explain how to customize the display:

Use "Paint" or any imaging software:

- Select any desired image (JPEG)
- Crop image to a square size
- Resize the image to 433 X 433 (Pixels)
- Save the image to a folder

#### Import the image by going to the Setup menu:

Click on [Setup | Azimuth Display]

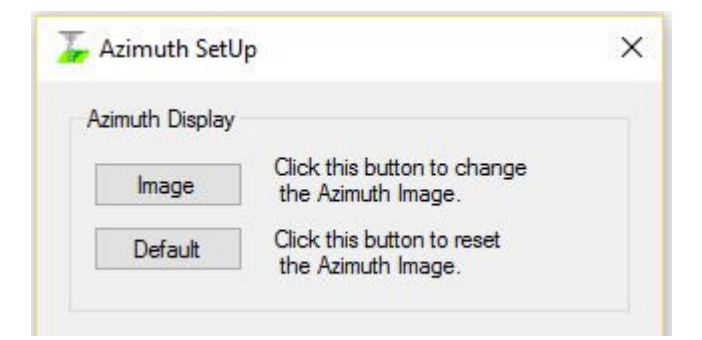

Click on [Image] A Dialog Box opens; go to the folder and select the new image.

Click on [Default] to reset the display to its default location (FN32)

#### Change Azimuth Needle Color.

|       | Chaladhia bu ann an abhann an Abh |
|-------|-----------------------------------|
| Color | Click this button to change the   |

Click on [Color] A Dialog Box opens; select the desired needle color.

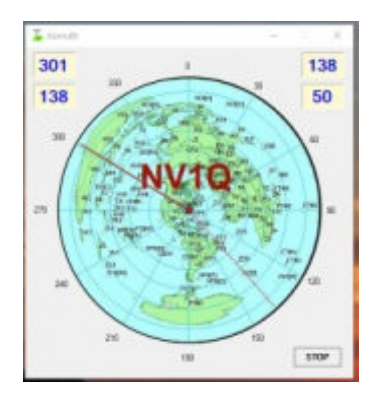